# 第四课:报表宏的调试

### 1 客户端模块调试

在Smartbi中进行宏代码开发,或者开发Smartbi扩展包时,都会写大量的JavaScript代码。如何在调试模式下单步执行代码,查看变量值和调用堆栈呢,下面就是操作的过程和步骤(本节对通过谷歌控制台调试进行讲解,如果需要了解通过调试器调试或基于IE调试,请查看:历史版本)。

注意: 客户端模块调试本质就是JavaScript的调试,如果您已经是JS调试高手可以忽略本节内容,但是使用debug模式访问smartbi还是需要了解。

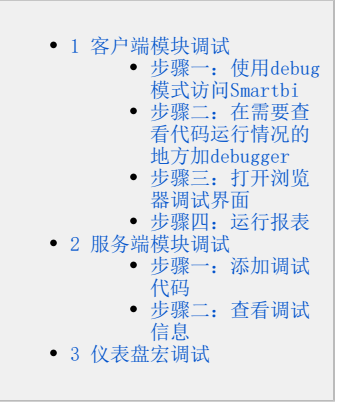

#### 步骤一:使用debug模式访问Smartbi

在浏览器地址栏输入 http://IP:PORT/smartbi/vision/index.jsp?debug=true 地址访问Smartbi。Smartbi服务器默认会对返回到客户端的 JavaScript代码进行压缩,同时对HTTP Request、Response信息进行加密,为了便于调试,需要在debug模式下访问Smartbi,即在URL中添加debug=true 参数。

http://IP:PORT/smartbi/vision/index.jsp?debug=true

#### 步骤二:在需要查看代码运行情况的地方加debugger

```
function_main(spreadsheetReport) {
    debugger
    var_num;
    var_result = 1 + num; //result的值是多少?
    var_reportName = spreadsheetReport.alias; //获取报表名称?
    var_domObject = document.getElementById("userName");
    var_userName = domObject.innerHTML; //为什么会报错?
}
```

#### 步骤三:打开浏览器调试界面

打开谷歌浏览器的开发者工具(一般是F12可以调出,或者点击右上角的 三竖点>更多工具>开发者工具打开)

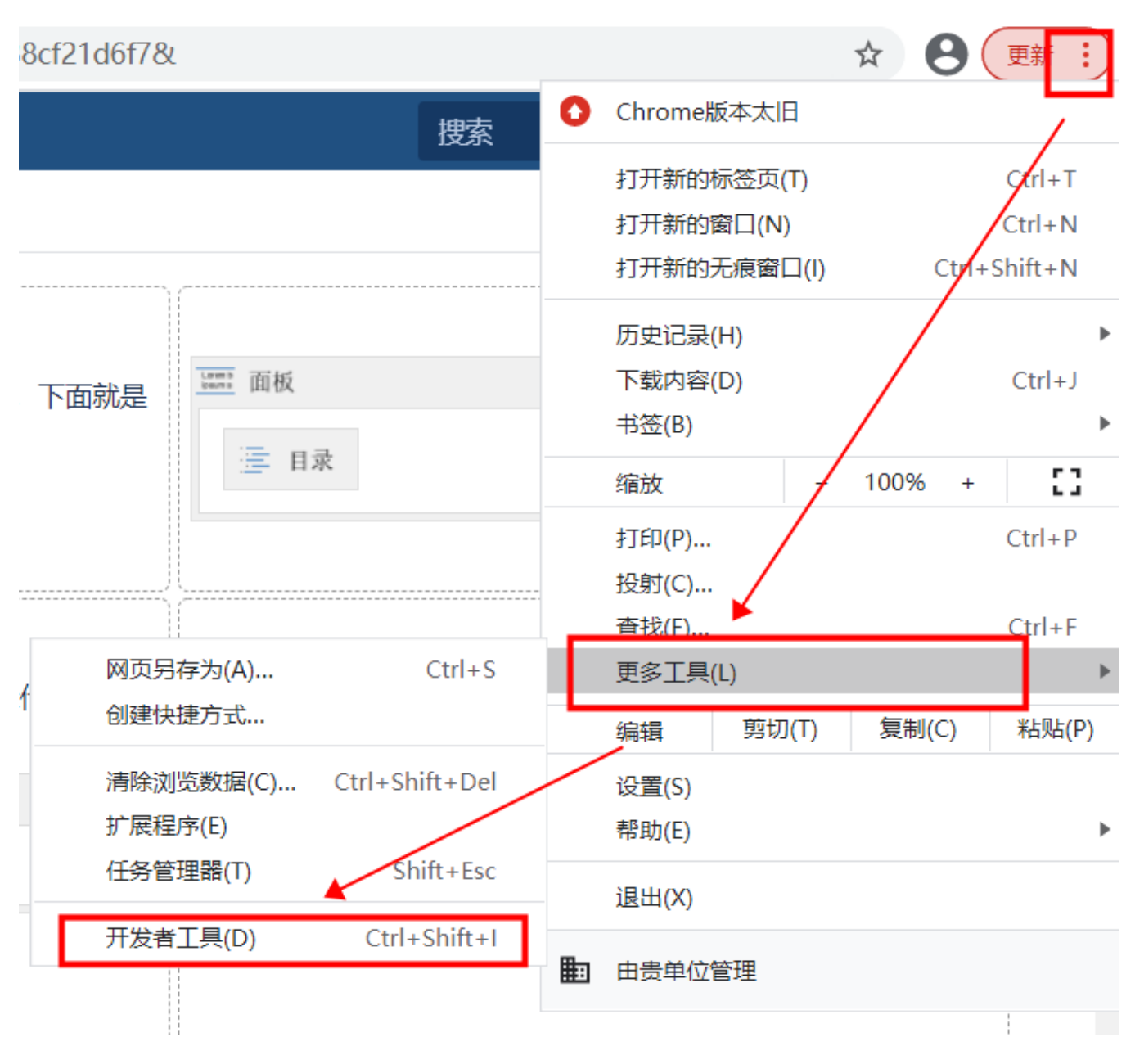

#### 步骤四:运行报表

运行报表,代码即会在debugger处暂停,此时您就可以单步执行代码,并随时查看各种变量值,进行开发调试了。

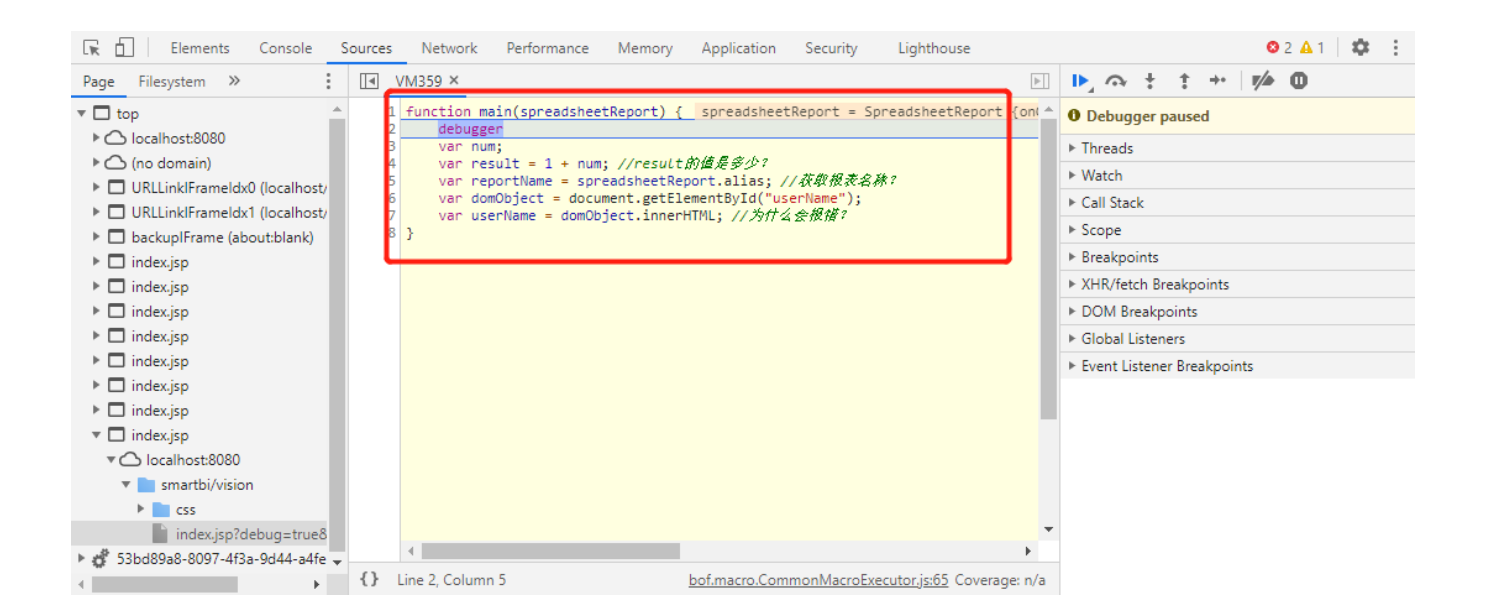

更详细的调试说明文档可参考网上相关教程,如: http://blog.csdn.net/xueer767/article/details/65936204?locationNum=8&fps=1

## 2 服务端模块调试

#### 步骤一:添加调试代码

宏控制台仅用于对"**服务端模块**"的报表宏进行调试。进行调试时需要在宏脚本中通过"logger"对象打印出服务端的日志信息。

```
1 var jmUtils = use("system.utils.JMServerUtils");
 2 function main(olapTable) {
      if(!olapTable)
 З
          return
 4
 5
 6
      setDataCellsClickable(olapTable.data);
 7
8 }
 g function setDataCellsClickable(datas) {
      if(!datas)
10
          return;
11
      for (var i=0; i<datas. length; i++) {
12
          var data = datas[i];
13
14
          var cell = {data: data, cellType: "Data"};
          setClickable(cell);
15
      }
16
17 }
18 function setClickable(cell) {
19
      if(!cell)
         return
20
     logger.debug(cell.data);
21
22
      if(jnUtils.dataCellMemberAliasEquals(cell, "[Measures]", "销售量")) {
23
24
          if(cell.data && cell.data.text != "") {
25
26
27
              cell.data.clickable = true;
28
              cell.data.groupName = cell.data.groupName + ",[销售明细表]";
29
30
31
              return;
32
33
          }
34
35
      }
36
37
38
30 }
```

#### 步骤二: 查看调试信息

打开该宏所在的报表,刷新后,点开 定制管理 > 系统运维 > 开发工具集,选择点击 宏控制台 即可看到相关的输出信息。

| 运行监控                      | 用于监控服务器目前运行情况     |
|---------------------------|-------------------|
| <u>GC监控</u>               | 用于监控服务器GC运行情况     |
| Log4i配置                   | 用于获取、修改Log4j的级别配置 |
| 页面离线                      | 进入页面离线界面          |
| <u>IP &amp; Mac</u>       | IP & Mac          |
| <u>连接池信息</u>              | 连接池信息             |
| <u>对象池信息</u>              | 对象池信息             |
| <u>Mondrian 管理页</u><br>面  | Mondrian管理页面      |
| <u>Mondrian SQL日</u><br>志 | Mondrian SQL日志    |
| <u>宏控制台</u>               | 查看宏代码的后台日志输出。     |
| 宏向导重生成                    | 宏向导的一键重生成         |

| 宏控                         | 制台                                                                                                    |   |
|----------------------------|----------------------------------------------------------------------------------------------------|---|
| debug:                     | bof.macro.adapters.olapquery.DataProxy@10d20ce                                                                                                    | ~ |
| debug:                     | bof.macro.adapters.olapquery.DataProxy@c31c7d                                                                                                    |   |
| debug:                     | bof.macro.adapters.olapquery.DataProxy@18374c9                                                                                                    |   |
| debug:                     | bof.macro.adapters.olapquery.DataProxy@168442e                                                                                                    |   |
| debug:                     | bof.macro.adapters.olapquery.DataProxy@54446d                                                                                                    |   |
| debug:                     | bof.macro.adapters.olapquery.DataProxy@585fa9                                                                                                    |   |
| debug:                     | bof.macro.adapters.olapquery.DataProxy@1f06804                                                                                                    |   |
| debug:                     | bof.macro.adapters.olapquery.DataProxy@3cf525                                                                                                    |   |
| debug:                     | bof.macro.adapters.olapquery.DataProxy@1977d63                                                                                                    |   |
| debug:                     | bof.macro.adapters.olapquery.DataProxy@912767                                                                                                    |   |
| debug:                     | bof.macro.adapters.olapquery.DataProxy@lblebe5                                                                                                    |   |
| debug:                     | bof.macro.adapters.olapquery.DataProxy@1f61490                                                                                                    |   |
| debug:                     | bof. macro. adapters. olapquery. DataProxy@c0335d                                                                                                    |   |
| debug:                     | bof.macro.adapters.olapquery.DataProxy@6c211a                                                                                                    |   |
| debug:                     | bof.macro.adapters.olapquery.DataProxy@f1667e                                                                                                    |   |
| debug:                     | bof.macro.adapters.olapquery.DataProxy@1a683e6                                                                                                    |   |
| debug:                     | bof.macro.adapters.olapquery.DataProxy@15e9Ocb                                                                                                    |   |
| debug:                     | bof.macro.adapters.olapquery.DataProxy@1743fba                                                                                                    |   |
| debug:                     | bof.macro.adapters.olapquery.DataProxy@103f309                                                                                                    |   |
| debug:                     | bof.macro.adapters.olapquery.DataProxy@48f32a                                                                                                    |   |
| debug:                     | bof.macro.adapters.olapquery.DataProxy@154728d                                                                                                    | ~ |
| debug:<br>debug:<br>debug: | : bof.macro.adapters.olapquery.DataProxy@103f300<br>: bof.macro.adapters.olapquery.DataProxy@48f32a<br>: bof.macro.adapters.olapquery.DataProxy@154728d<br>] 補空 (C) |   |

# 3 仪表盘宏调试

仪表盘的非web电子表格组件,只有客户端宏,因此参考上面的客户端宏方式调试即可。